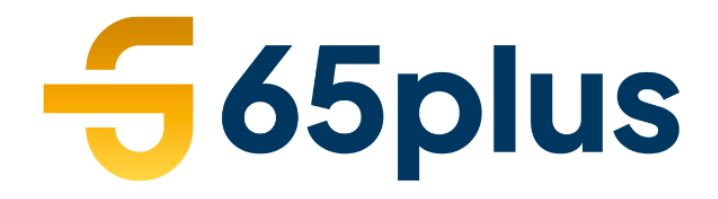

#degoudengeneratie

# Handleiding Mijn 65plus Klanten/Opdrachtgevers

www.65plus.nl

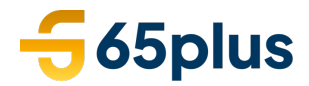

#### 1. Account aanmaken

Mijn 65plus is een online portal waar je onder andere jouw declaraties kunt invoeren. Je ontvangt een e-mailbericht van ons, waarmee je een account kunt aanmaken.

## Activeer account

#### Beste

Wij hebben een account voor je aangemaakt op onze portal, maar je account is nog niet geactiveerd. Activeer je account door op de knop [Activeer] te klikken en maak een wachtwoord aan.

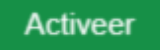

Klik op de knop "Activeer" en volg de instructies. Maak nu zelf een wachtwoord aan. In verband met de security en privacy, moet het wachtwoord voldoen aan de eisen die in het scherm staan.

| N   |
|-----|
| N   |
|     |
|     |
|     |
|     |
|     |
|     |
| og) |
|     |
|     |
| 0   |
|     |
| 0   |
|     |

Als het wachtwoord is aangemaakt kan je inloggen. De inlognaam is jouw e-mailadres.

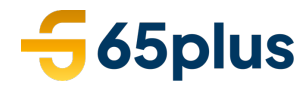

#### 2. Nieuw wachtwoord aanmaken

Ben je jouw wachtwoord vergeten of wil je jouw wachtwoord wijzigen? Klik dan op de tekst "Wachtwoord vergeten?" via de inlogpagina op Mijn 65plus.

| Inloggen          |                     |
|-------------------|---------------------|
| E-mailadres       |                     |
| example@gmail.com |                     |
| Wachtwoord        |                     |
| ************      | ٥                   |
| Onthoud mij       | Wachtwoord vergeten |
| In                | loggen              |
| In                | loggen              |

Vul vervolgens het e-mailadres in waarmee je in Mijn 65plus inlogt en klik dan op verzenden.

#### S Wachtwoord vergeten

Vul alsjeblieft je e-mailadres in. We sturen je gegevens om je wachtwoord te herstellen.

| E-mailadres *       |
|---------------------|
| voorbeeld@65plus.nl |
|                     |
| Verzenden           |

Je ontvangt binnen enkele minuten een e-mail op het door jou opgegeven e-mailadres. Via de groene button kan je makkelijk jouw wachtwoord wijzigen.

| Wachtwoord vergeten - Mijn 65plus                                                                                                    |
|----------------------------------------------------------------------------------------------------|
| Beste                                                                                                    |
| Je hebt op Mijn 65plus een aanvraag voor een nieuw wachtwoord gedaan. Door op<br>onderstaande knop 'Wijzig wachtwoord' te klikken kan je nu een nieuw wachtwoord<br>aanmaken. |
| Met vriendelijke groet,                                                                                                    |
| Team 65plus                                                                                                    |
| Wijzig<br>wachtwoord                                                                                                    |

Inloggen op je account kan via: www.65plus.nl/mijn-65plus

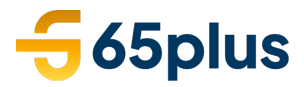

#### 3. Declaratie bewerken/accorderen/afkeuren

Zodra je een account hebt aangemaakt, ontvang je van ons een e-mailbericht wanneer er een declaratie klaar staat om goed te keuren:

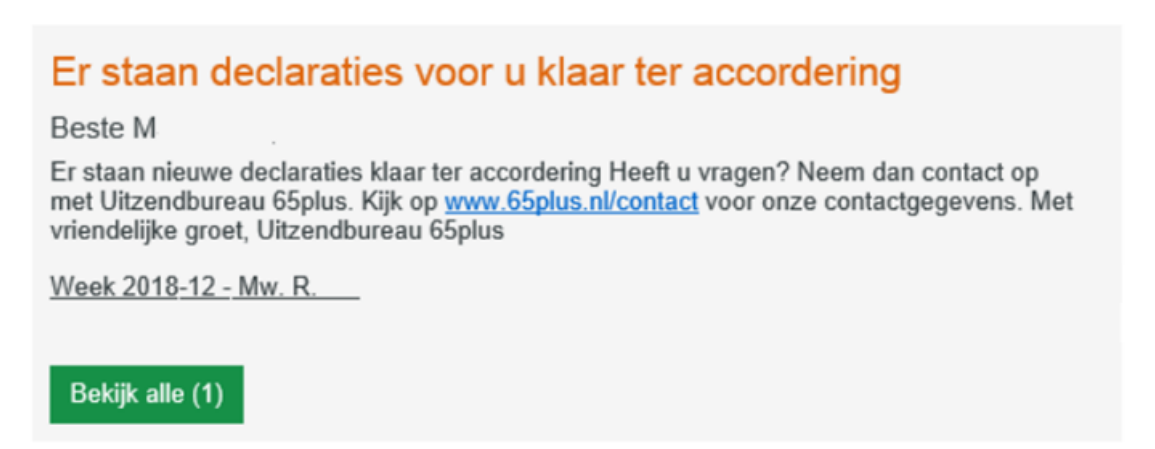

Klik vervolgens op de link in het e-mailbericht en log in op Mijn 65plus met jouw emailadres en aangemaakt wachtwoord. Vervolgens kom je direct in de declaratie:

| 5 2019-27 · Gastheer/ gastvrouw |        |                |         | < ،  | •      | Reactie | s•O  | Goed | keuren       | Actie 👻      |
|---------------------------------|--------|----------------|---------|------|--------|---------|------|------|--------------|--------------|
| Kandidaat     Test Test         |        |                |         |      |        |         |      |      |              |              |
| Algemeen Uren Bijlagen          |        |                |         |      |        |         |      |      |              |              |
| 1 JUL - 7 JUL 2019              |        |                |         |      |        |         |      |      |              |              |
| liren                           |        | Tarief         | Jul • 1 | 2    | 3      | 4       | 5    | 6    | 7            |              |
|                                 |        | 101101         | Ma      | Di   | Wo     | Do      | Vr   | Za   | Zo           | Totaal       |
| Loon Normale Uren               |        | 100% • € 18,50 | 10      |      |        |         | 9    |      |              | 19,00        |
| TOTAAL                          |        |                | 10,00   | 0,00 | 0,00   | 0,00    | 9,00 | 0,00 | 0,00         | 19,00        |
|                                 |        |                |         |      |        |         |      |      | Ziekt        | e 🔵 Feestdag |
| Inhoudingen / Vergoedingen      | Aantal | Eenheid        |         |      | Tarief |         |      |      | Totaal tarie | f            |
| Netto km-vergoeding             |        | Kilometer      |         |      | € 0,19 |         |      |      | € 0,00       |              |
| TOTAAL                          |        |                |         |      |        |         |      |      | € 0,00       |              |

Klik op "Goedkeuren" als de ingevulde uren en/of vergoedingen akkoord zijn. Indien deze niet akkoord zijn, klik dan op "Afwijzen". Deze optie vind je onder de knop "Actie".

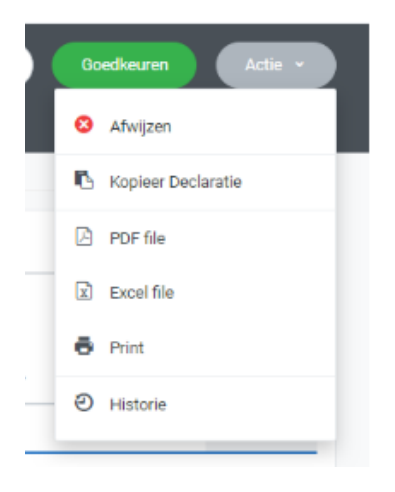

Inloggen op je account kan via: www.65plus.nl/mijn-65plus

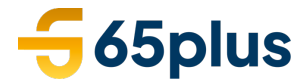

Geef duidelijk aan waarom de declaratie niet akkoord is en klik nogmaals op "Afwijzen".

De uitzendkracht krijgt vervolgens een e-mailbericht over de afwijzing en dient de declaratie aan te passen. Zodra deze is aangepast, ontvang je wederom bericht en kan de aangepaste declaratie alsnog goedgekeurd worden.

### 4. Meerdere declaraties goedkeuren

Op het Dashboard staat een filter "Declaraties met status ingediend". Klik hierop.

| - | Dashboard      | Home > Dashboard                                                          |   |
|---|----------------|---------------------------------------------------------------------------|---|
|   | D              | Actie benodigd                                                            | T |
|   | Bureaus        | Declaraties met status [ingediend]     Declaraties met status [ingediend] |   |
| h | Opdrachtgevers | Admin                                                                     |   |

Je komt direct op de lijstpagina waar deze declaraties staan:

| <b>65</b> plus                          | 65plus      |              |         |                              | Zoeken op declaratienummer of contractnummer (versie), functie. |                 |       |         |  |  |
|-----------------------------------------|-------------|--------------|---------|------------------------------|-----------------------------------------------------------------|-----------------|-------|---------|--|--|
| Declaraties<br>Aantal: 2<br>Ingediend × |             |              |         |                              |                                                                 |                 |       | Actie ~ |  |  |
| Alle (géén periode filter) 💙            |             |              |         |                              |                                                                 |                 |       |         |  |  |
| Kandidaat 👻                             | Status      | Nummer 🔺     | Week    | Uren                         | Verg./Inh.                                                      | Totaal          | Files |         |  |  |
| H Test Test                             | Ingediend   | #2213265(1)  | 2019-27 | 8,00 normale<br>0,00 andere  | € 0,00 tarief                                                   | € 148,00 tarief |       | >       |  |  |
| D Test Test                             | 1 Ingediend | #2213271 (1) | 2019-27 | 19,00 normale<br>0,00 andere | € 0,00 tarief                                                   | € 351,50 tarief | -     | >       |  |  |
|                                         |             |              |         |                              |                                                                 |                 |       |         |  |  |

Het is mogelijk om een aantal of alle declaraties te selecteren door deze aan te vinken:

| -56                                | 5plus             |                               |              | Zoeken op | o declaratienummer of co     | ontractnummer (versie), f | unctie.         | Q     | 10 мн • |
|------------------------------------|-------------------|-------------------------------|--------------|-----------|------------------------------|---------------------------|-----------------|-------|---------|
| Declar<br>Aantal: 2<br>Ingediend > | aties             |                               |              |           |                              |                           |                 |       | Actie ~ |
| Alle (géén                         | periode filter) 🖌 |                               |              |           |                              |                           |                 |       |         |
| ~                                  | Kandidaat 🔻       | Status                        | Nummer 🔺     | Week      | Uren                         | Verg./Inh.                | Totaal          | Files |         |
| ✓                                  | H Test Test       | <ol> <li>Ingediend</li> </ol> | #2213265(1)  | 2019-27   | 8,00 normale<br>0,00 andere  | € 0,00 tarief             | € 148,00 tarief |       | >       |
| <                                  | D Test Test       | 1 Ingediend                   | #2213271 (1) | 2019-27   | 19,00 normale<br>0,00 andere | € 0,00 tarief             | € 351,50 tarief |       | >       |

Inloggen op je account kan via: <u>www.65plus.nl/mijn-65plus</u>

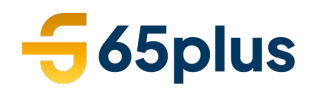

**(** 

Compacte weergaw

Accorderer

Afwiizen

PDF file

Excel file Print 1.501 🖂 E-mail **i** 

Accorderer

8 Afwiizen

PDF file

3,001 Excel file 🖶 Print 1,501 🖂 E-mail

Compacte weer

3.001

Optie 1: Zodra er minimaal 1 declaratie is aangevinkt, kan je onder "Actie" rechts bovenin de declaraties "Accorderen" of "Afwijzen". Door hierop te klikken worden de betreffende declaraties in één keer goedgekeurd of afgewezen. Bij afwijzing is een reden verplicht.

Optie 2. Zodra er minimaal 1 declaratie is aangevinkt, vind je onder "Actie" rechts bovenin de knop "Compacte weergave". Door hier op te klikken kom je in een scherm waar per week alle goed te keuren declaraties staan:

| Home > Declaraties > Lijst > Alle                                                                                                    |                                                                               |                                                                                        |                                                                                                    |                              |                                                                |             |                        |                          |                                     |                             |
|----------------------------------------------------------------------------------------------------|-------------------------------------------------------------------------------|----------------------------------------------------------------------------------------|----------------------------------------------------------------------------------------------------|------------------------------|----------------------------------------------------------------|-------------|------------------------|--------------------------|-------------------------------------|-----------------------------|
| < Week 38<br>18-24.sep<br>2017                                                                                                    |                                                                               | Week 39<br>25 sep - 61 okt<br>2017                                                     |                                                                                                    | Week 41<br>09-15 eks<br>2017 |                                                                |             |                        |                          |                                     |                             |
| <ul> <li>Toon €</li> </ul>                                                                                                    |                                                                               |                                                                                        |                                                                                                    |                              |                                                                |             |                        |                          |                                     |                             |
| Declaratie                                                                                                    |                                                                               |                                                                                        | ma<br>25-09                                                                                                    | di<br>26-09                  | wo<br>27-09                                                    | do<br>28-09 | ут<br>29-09            | 28<br>30-09              | 20<br>01-10                         | Totaal uren                 |
| Test kandidaat 1                                                                                                    |                                                                               | (2) Normale Uren 🗸                                                                     | 1                                                                                                    |                              |                                                                |             |                        |                          |                                     | 1,00                        |
| O Test kandidaat 2                                                                                                    |                                                                               | (2) Normale Uren 🗸                                                                     | 8                                                                                                    | 4,75                         |                                                                |             |                        |                          |                                     | 12,75                       |
| O Test kandidaat 3                                                                                                    |                                                                               | (2) Normale Uren 🗸                                                                     | 5                                                                                                    |                              |                                                                |             |                        |                          |                                     | 5,00                        |
|                                                                                                    |                                                                               | Totaal uren                                                                            | 14,00                                                                                                    | 4,75                         | 0,00                                                           | 0,00        | 0,00                   | 0,00                     | 0,00                                | 18,75                       |
| Opslaan Goedkeuren                                                                                                    |                                                                               |                                                                                        |                                                                                                    |                              |                                                                |             |                        |                          | Gewijzigd                           | 🔵 Ziekte 🔋 Feestda          |
| Opsiew Goeskeuren<br>Totalen<br>Urensoorten                                                                                                    | Aantal                                                                        | Loon                                                                                   | Tarief                                                                                                    | Inhous                       | incen / Veracedinaen                                           |             | Aantal                 | Leon                     | Gewijzigd                           | Ziekte Feestda              |
| Costlean Coodleuren Totalen Urensoorten (2) Kommte Uren                                                                                                    | Aantal<br>18.75                                                               | Loon<br>£24575                                                                         | Tarief                                                                                                    | Inhout                       | ingen / Vergoedingen<br>nbouding per uur                       |             | Aantai                 | Loon                     | Gewijzigd                           | Ziekte     Feestda          |
| Opalaan Cookkeuren Totalen Urensoorten (2) Normale Uren Kort verzuin                                                                                                    | Aantal<br>18,75<br>0.00                                                       | Loon<br>€245,75<br>€0.00                                                               | Tarief<br>€ 477,25<br>€ 0,00                                                                                                    | Inhout<br>Netto              | ingen / Vergoedingen<br>nhouding per uur<br>ergoeding per stuk |             | Aantal<br>1,00<br>0,00 | Loon<br>€ 3,00<br>€ 0,00 | Gewijzigd<br>Tari<br>€ 3,<br>€ 0,   | Ziekte     Feestda          |
| Opinium Continuum<br>Totalen<br>(2) Normale Uren<br>Kort verzum mölviduset in uren                                                                                                    | Aantal<br>18,75<br>0,00<br>0,00                                               | Loon<br>€ 245,75<br>€ 0,00<br>€ 0,00                                                   | Tarief<br>€ 477,25<br>€ 0,00<br>€ 0,00                                                                                                    | Inhoue<br>Netto              | ingen / Vergoedingen<br>nhouding per uur<br>ergoeding per stuk |             | Aantal<br>1,00<br>0,00 | Loon<br>€ 3,00<br>€ 0,00 | Gewijzigd                           | Ziekte     Feestda      fef |
| Contener<br>Totalen<br>(2) Normale Uren<br>Koft verzulm<br>betaald kort verzulm individueel in uren<br>Peeturen                                                                                                    | Aantal<br>18,75<br>0,00<br>0,00                                               | Loon<br>€ 245,75<br>€ 0,00<br>€ 0,00<br>€ 0,00                                         | Tarief<br>€ 477,25<br>€ 0,00<br>€ 0,00<br>€ 0,00                                                                                                    | Inhou<br>Netto               | ingen / Vergoedingen<br>nhouding per uur<br>ergoeding per stuk |             | Aantal<br>1,00<br>0,00 | Loon<br>€ 3,00<br>€ 0,00 | Gewijzigd<br>Tari<br>€ 3,1<br>€ 0,1 | Ziekte     Feestda      f   |
| Condexen<br>Totalen<br>Unissonia<br>(2) Normale Uren<br>Ard verzulm<br>Defaald kort verzulm individueel in uren<br>Feeturen<br>Retable valantindigapen in uren                                                                                                    | Aantal<br>18,75<br>0,00<br>0,00<br>0,00<br>0,00                               | Loon<br>€ 245,75<br>€ 0,00<br>€ 0,00<br>€ 0,00<br>€ 0,00                               | Tarief           € 477,25           € 0,00           € 0,00           € 0,00           € 0,00                                                                                                    | Inhout<br>Netto              | ingen / Vergoedingen<br>nhouding per uur<br>ergoeding per stuk |             | Aantal<br>1,00<br>0,00 | Loon<br>€ 3,00<br>€ 0,00 | Gewijzigd<br>Tari<br>€ 3,<br>€ 0,   | Ziekte     Feestda          |
| Condenant<br>Totalen<br>(2) Normale Uren<br>Kort verzulm<br>betaals kort verzulm Individuer in uren<br>Feedrum<br>Betaals kantiedagen in uren<br>Orenereduren                                                                                                    | Apetal<br>18,75<br>0,00<br>0,00<br>0,00<br>0,00<br>0,00                       | Loon<br>< 245,75<br>< 0,00<br>< 0,00<br>< 0,00<br>< 0,00<br>< 0,00<br>< 0,00           | Tarief           € 477,25           € 0,00           € 0,00           € 0,00           € 0,00           € 0,00                                                                                      | Inhous<br>Netto              | ingen / Vergoodingen<br>nhouding per uur<br>ergoeding per stuk |             | Aastal<br>1,00<br>0,00 | Loon<br>€ 3,00<br>€ 0,00 | Gewijzigd                           | Ziekte  Feestda             |
| Condexen  Condexen  Condex | Amtal<br>18,75<br>0,00<br>0,00<br>0,00<br>0,00<br>0,00<br>0,00                | Look<br>€ 245,75<br>€ 0,00<br>€ 0,00<br>€ 0,00<br>€ 0,00<br>€ 0,00<br>€ 0,00<br>€ 0,00 | Tarier           € 477,25           € 0,00           € 0,00           € 0,00           € 0,00           € 0,00           € 0,00           € 0,00                                                    | Inhout<br>Netto              | ingen / Vergoodingen<br>houding per uur<br>ergoeding per stuk  |             | Aantal<br>1,00<br>0,00 | Loon<br>€ 3,00<br>€ 0,00 | Gewijzigd<br>Tari<br>€ 3,<br>€ 0,   | Ziekte     Feestda          |
| Control Development<br>Totalen<br>Universität<br>Chi Normale Uren<br>Activerzulm<br>betaald kort verzulm individueel in uren<br>Peesturen<br>Betaalde valantendagen in uren<br>Orenverburen<br>(1) Toelsiguren<br>Gefachturente Zielsteuren                                                                                                    | Atonial<br>18,75<br>0,00<br>0,00<br>0,00<br>0,00<br>0,00<br>0,00<br>0,00<br>0 | Loon<br>€ 245.75<br>€ 0,00<br>€ 0,00<br>€ 0,00<br>€ 0,00<br>€ 0,00<br>€ 0,00<br>€ 0,00 | Tarief           € 477,25           € 0,00           € 0,00           € 0,00           € 0,00           € 0,00           € 0,00           € 0,00           € 0,00           € 0,00           € 0,00 | Inhose<br>Netto              | ingen / Vergoedingen<br>nhouding per uur<br>ergoeding per stuk |             | Aantal<br>1,00<br>0,00 | Loon<br>€ 3,00<br>€ 0,00 | Gewijzigd<br>Tani<br>€ 3,<br>€ 0,0  | Cielte Feettda              |

In dit scherm zijn de uren uitgebreider te controleren dan in het scherm genoemd bij optie 1.

- Door op "Toon €" te klikken worden ook de tarieven getoond.
- Achter de Normale Uren staat een "v". Door hier op te klikken worden eventuele • andere uursoorten en vergoedingen getoond:

| Declaratie                               |                | ma<br>25-09 |
|------------------------------------------|----------------|-------------|
| Test kandidaat     (2)                   | Normale Uren 🔨 | 1           |
| (1) Toeslaguren                          |                |             |
| (1) Toeslaguren                          |                |             |
| betaald kort verzuim individueel in uren |                |             |
| Betaalde vakantiedagen in uren           |                |             |
| Feesturen                                |                |             |
| opnemen uit tijd-voor-tijd uren          |                |             |
| Overwerkuren                             |                |             |
| Overwerkuren                             |                |             |
| Netto inhouding per uur (Uur)            | 1              |             |
| Netto vergoeding per stuk (Euro)         |                |             |

Door op Goedkeuren te klikken, worden alle uren van die betreffende week goedgekeurd.

#### Mijn 65plus? Vul het contactformulier Heb je vragen over in op www.65plus.nl/contact en wij helpen je zo spoedig mogelijk verder.

Inloggen op je account kan via: <u>www.65plus.nl/mijn-65plus</u>